ClubGRANTS Online – Adding a New User to Existing Account

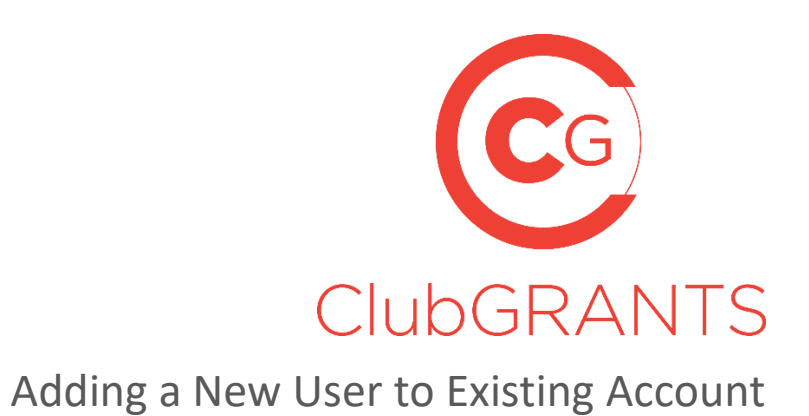

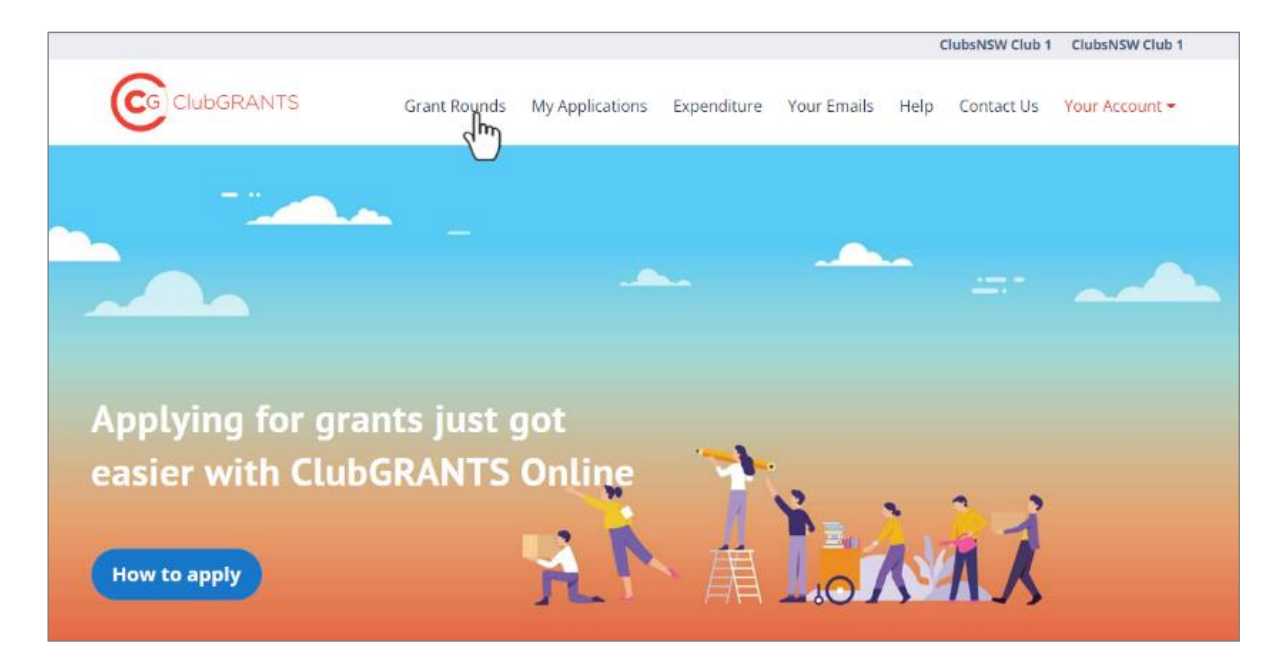

## About ClubGRANTS

ClubGRANTS is one of Australia's largest grant programs, providing more than \$100 million in cash to a variety of worthy causes across NSW.

Charities, sporting organisations and not-for-profit community groups are among tens of thousands of worthy causes funded through the program each year.

Note: Only use this process if your organisation <u>does have</u> a ClubGRANTS Online Account. If there isn't an existing account, for Applicants see the manual on "Creating a New Applicant" and for Clubs or Local Councils please contact ClubASSIST.

- 1. Visit <u>https://www.clubgrants.com.au</u> and click on "Login/Sign Up" and then sign into your account.
- 2. Click on "Your Account" and then "Settings"

| Grant Rounds | My Applications | Expenditure | Your Emails | Help | Contact Us | Your Account 🔻                          |
|--------------|-----------------|-------------|-------------|------|------------|-----------------------------------------|
| <br><b>~</b> |                 |             |             |      |            | Settings<br>Edit User Account<br>Logout |
|              | -               |             |             | -    | =-         |                                         |

3. Scroll down to the bottom of the page and click on "Add a user" .

|                                     | TS G                          | rant Rounds   | My Applications | Expenditure | Your Emails  | Help ( | Contact Us | Your Account 🕶  |
|-------------------------------------|-------------------------------|---------------|-----------------|-------------|--------------|--------|------------|-----------------|
| USER CLUB SETTING P.<br>ClubsNSW CL | <sup>AGE</sup><br><b>ub 1</b> |               |                 |             |              |        |            |                 |
| CLUB DETAILS VIEW                   | EXISTING USERS                | INVITE USERS  | MANAGE VEN      | UES LOG OU  | T Ð          |        |            |                 |
| Address & Website                   |                               |               |                 |             |              |        |            |                 |
| Primary Contact Deta                | ils                           |               |                 |             |              |        |            |                 |
| Secondary Contact De                | etails                        |               |                 |             |              |        |            |                 |
|                                     |                               |               |                 |             |              |        | Update     | Contact Details |
| View Existing U                     | sers                          |               |                 |             |              |        |            |                 |
| NAME                                | EMAIL                         |               |                 |             | LAST ACTIVE  |        | LEVEL      |                 |
| Paul Kougias                        | clubsnswclubgran              | ts+club1@gmai | l.com           |             | 1 minute ago | )      | Admin      | Î               |
| Manage Invited                      | Users                         |               |                 |             |              |        |            |                 |
| There are no invited users.         |                               |               |                 |             |              |        |            |                 |
| Add a user                          |                               |               |                 |             |              |        |            |                 |
| Add a user                          |                               |               |                 |             |              |        |            |                 |

4. Fill in the short form and ensure you select "Admin" as the Role.

|                          | Grant Rounds | My Applications | Expenditure | Your Emails | Help | Contact Us | Your Account 🕶 |
|--------------------------|--------------|-----------------|-------------|-------------|------|------------|----------------|
| Email *                  |              |                 |             |             |      |            |                |
| First Name *             |              |                 |             |             |      |            |                |
| Last Name *              |              |                 |             |             |      |            |                |
| Role *                   |              |                 |             |             |      |            |                |
| - Select -<br>- Select - |              | •               |             |             |      |            |                |
| Admin<br>User            |              |                 |             |             |      |            |                |

5. The email address used will receive a notification. Simply click on the "click here" link to activate your new account which will open up ClubGRANTS Online with this email being added to the existing account.

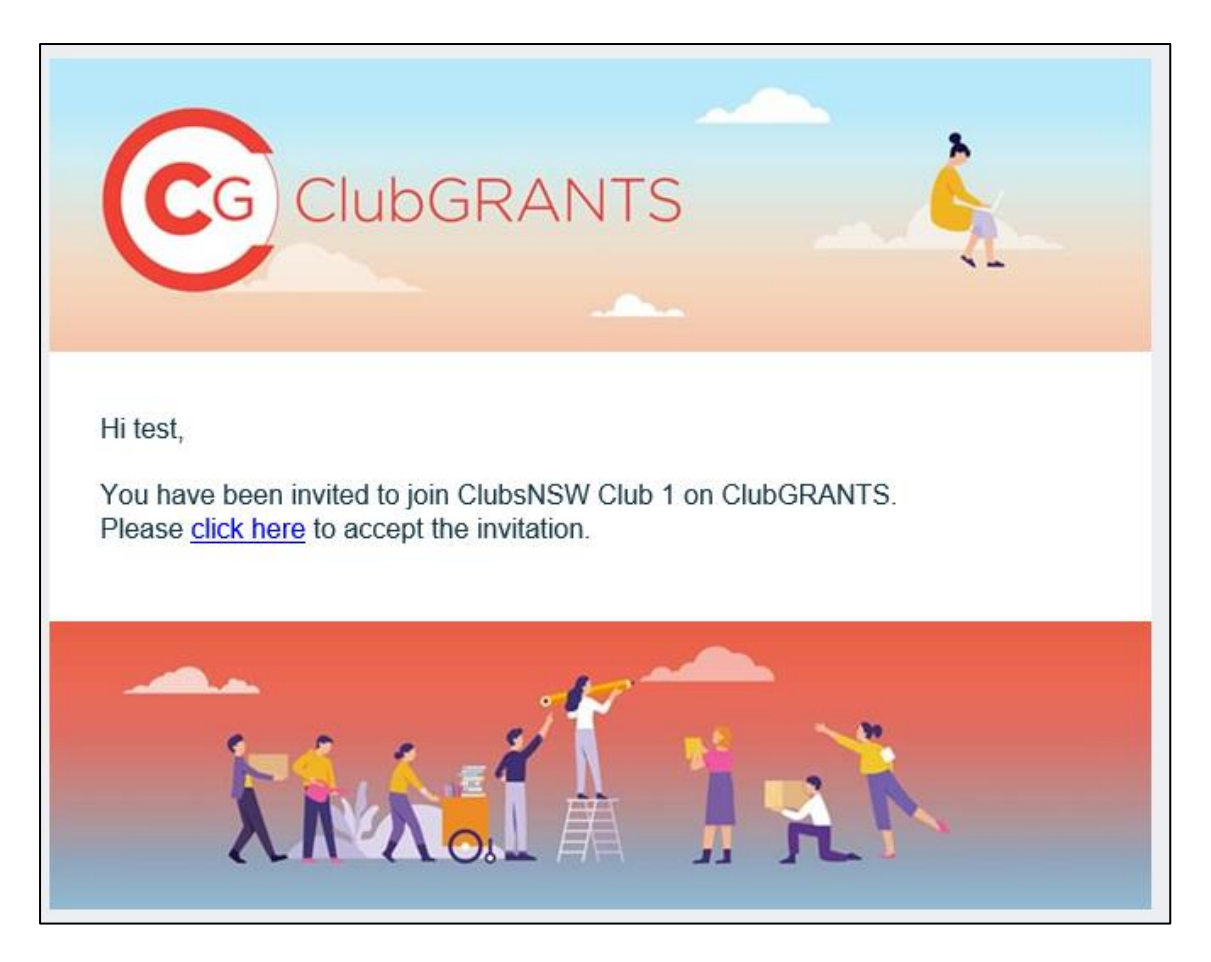